支 部 長 坂本忠進 担当副支部長 上野隆也

近畿税理士会和歌山支部

## 支部会費収納会社の変更に伴う預金口座振替依頼書のご提出について

拝啓 時下ますますご清祥のこととお慶び申し上げます。平素は支部運営に対しましてご 理解とご協力を賜り厚く御礼申し上げます。

さてこの度、支部会費収納会社である紀陽情報システム株式会社より、「ワイドネットサ ービス」における当支部とのデータ授受の取扱いが媒体・処理装置の国内製造終了のため取 扱い終了との連絡を受けました。これに伴い新たな収納会社として、日本システム収納株式 会社(略称 NSS)の「SUPER かつ・かいしゅう」を利用(開始は令和 7 年度支部会費から口 座振替日は R7.4.27)することとなりましたのでご連絡申し上げます。

つきましては、収納会社変更の為、日本システム収納株式会社(略称 NSS)あて新たに預金 口座振替依頼書のご提出が必要となりますので、下記の提出方法によりお手続き下さいま すよろしくお願いいたします。

先生方には大変お手間をお掛けいたしますが、何卒よろしくお願い申し上げます。

敬具

### 記

預金口座振替依頼書提出方法・・・①②いずれかの方法でお手続きをお願いいたします

① 別紙「預金口座振替依頼書・自動払込利用申込書((収)(加))」に記入・押印

### 和歌山支部事務局までご郵送下さい

〒640-8262 和歌山市湊通丁北 1-1-3 近畿税理士会 和歌山支部

② インターネット口座振替 下記 URL ヘアクセス

団体コード 0958101

別紙「口座振替はインターネットでかんたん申込!」の手順2からお進み下さい ※インターネット口座振替は、法人口座、屋号付きの口座の方は手続き不可です

①②いずれも令和6年 12 月 13 日(金)までにお手続きをお願いいたします

### 会員各位

| E タイプ専用     預金口座振替依頼書・自動払込利用申込書(収加)       (兼 預金口座振替申込書)                                                                                                    |
|----------------------------------------------------------------------------------------------------|
| <sup>収納企業名</sup><br>日本システム収納株式会社(NSS)                                                                                                    |
| ゆう     金融     銀 行       方     金融     信託銀行       店用金庫     支店名       信用組合     支店       銀     イ                                                                                                    |
| 行     預金種目     1. 普通(総合) 2. 当座     口座番号(右づめ7桁でご記入ください)     ムロ(4000 - 0                                                                                                    |
| ス 7リガナ<br>外 (法人の場合は代表者名・肩書きのフリガナは不要です。)                                                                                                    |
| の     口       金     座       融     名       機     義       人     ※法人の場合は必ず代表者名・肩書きもご記入ください。                                                                                                    |
| 振替日 27日 (金融機関休業日の場合は翌営業日)                                                                                                    |
| 種目コード       契約種別コード       通帳記号 (左づめ)       通帳番号 (右づめ) $0$ 1       6       6       3       0       1       0 $0$ 1       1 $1$ $5$ $3$ $1$ $0$ $0$ $1$ $1$ $3$ $1$ $1$ < |
| ま<br>入<br>人<br>扱<br>店<br>日<br>日<br>日<br>日<br>日<br>日<br>日                                                                                                    |
| 銀 払込日 27日(ただし非営業日の場合は翌営業日) 取 取 印                                                                                                    |
| 1 払込先 口座番号 00970-6-15938 払込先 山入者名 日本システム収納株式会社                                                                                                    |
| ※ゆうらよ敏行をこ指定の場合は、自動払込規定が適用されます。<br>私は、日本システム収納株式会社から請求された金額を私名義の上記預金口座から預金口座振替(自動払込)によって支払うこととしたいので預金口座振替規定を<br>確約(ゆうちょ銀行は除く)のうえ依頼します。                                                                                                    |
| <ul> <li>一預金口座振替規定一(ゆうちよ銀行は除く)</li> <li>1.金融機関に請求書が送付されたときは、私に通知することなく、請求書記載金額を預金口座から引落しのうえ支払ってください。この場合、預金規定または当座勘定規定にかかわらず、預金通帳、同払戻請求書の提出または小切手の振出しはしません。</li> <li>2.振替日において請求書記載金額が預金口座から払戻すことのできる金額(当座貸越を利用できる範囲内の金額を含む。)をこえるときは、私に通知することなく、請求書を返却してもさしつかえありません。</li> <li>3. この契約を解約するときは、私から金融機関に書面により届出ます。なお、この届出がないまま長期間にわたり会社から請求がない等相当の事由があるときは、とくに申出をしない限り、金融機関はこの契約が終了したものとして取り扱ってさしつかえありません。</li> <li>4. この預金口座振替についてかりに紛議が生じても、金融機関の責による場合を除き、金融機関には迷惑をかけません。</li> </ul>               |
| 預金口座振替依頼書に不備があった場合、新しい依頼書を再手配ください。<br>不備の依頼書は返却せず、日本システム収納株式会社にて、適切に保管、廃棄します。                                                                                                    |
| この依頼書(申込書)にご記入いただいた個人情報は、団体及び団体から委託を受けた<br>日本システム収納株式会社が預金口座振替(自動払込)業務およびこれに付随・関連<br>する業務に限り使用します。                                                                                                    |
| 【団体使用欄】<br>加入者名、加入者コード、所属コードは必要に応じて記入願います。                                                                                                    |
| 加入者名                                                                                                    |
| 加入者コード   「病属コード   「示属コード   「示属コード   「示福返送先(金融機関用)>                                                                                                    |
| 団体名     近畿税理士会和歌山支部     団体<br>コード     0958101     日本システム収納株式会社<br>電話 (06) 6386-5702                                                                                                    |
| 改訂日: 2022.06.01                                                                                                    |

# 個人用

預金口座振替依頼書ご記入例

不備があった場合は新しい用紙で再提出が必要となります。

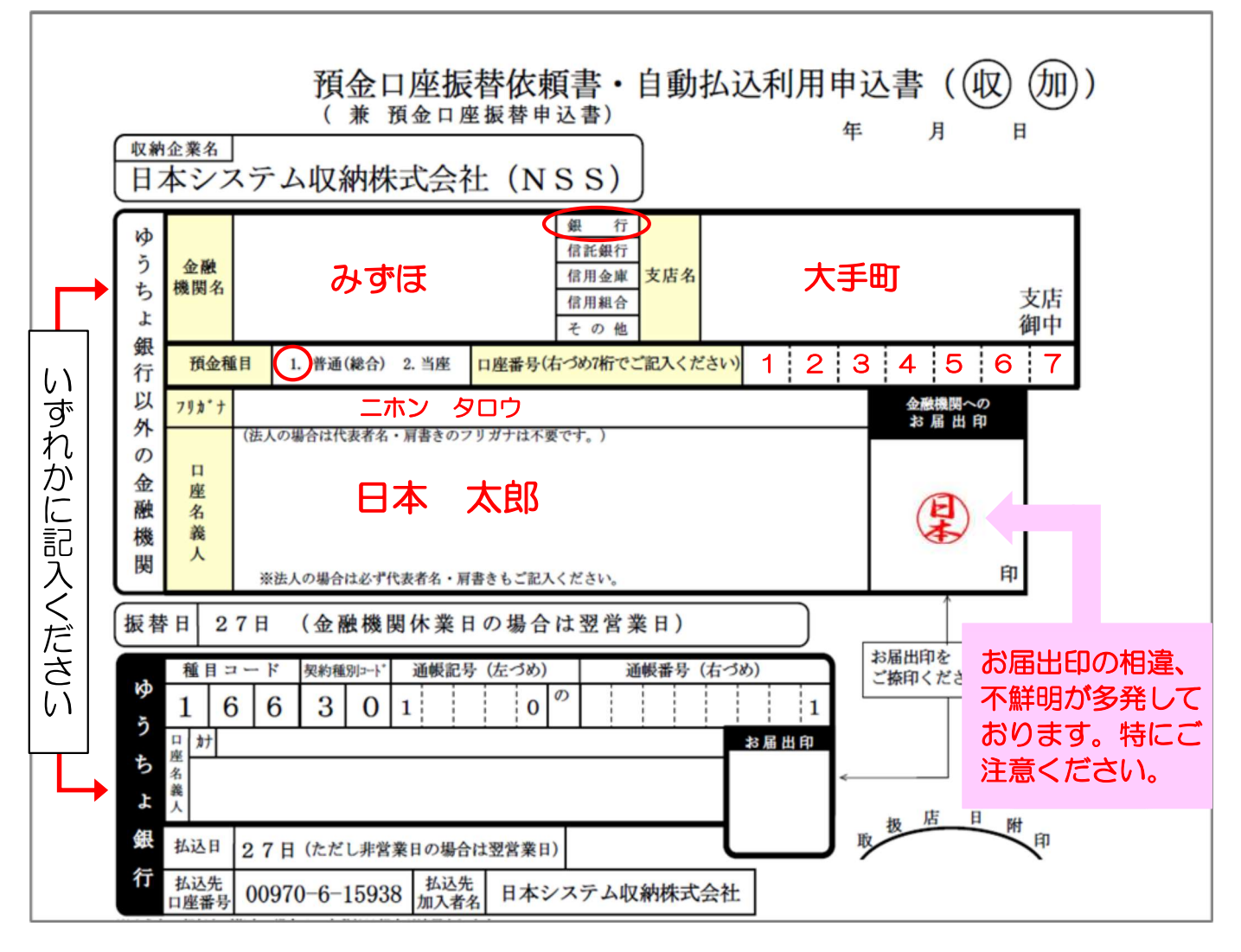

## 1. 『金融機関へのお届けどおりに』『もれなく』ご記入ください。

- ・ボールペン等ではっきりとご記入ください。(鉛筆書きは不可)
- ・訂正する場合は二重線を引き、訂正印(金融機関お届出印)を押印ください。(修正液・修正テープは使用不可)

※金融機関によっては、訂正印不可で新しい用紙に記入が必要な場合もありますので、金融機関にご確認ください。

## 2. 以下は不備が多い項目です。提出前にご確認ください。

<チェック>

- □ 預金種目、□座番号の記入もれはありませんか。
- □ □座名義人は金融機関のお届けどおりに記入していますか。
  - ・フリガナも記入してください。
- □ 印鑑は金融機関へのお届出印を押印していますか。印影は不鮮明ではありませんか。
- □ 印鑑レス□座の場合、以下にご注意ください。
  - ・お届出印欄の取扱は金融機関にご確認ください。(押印不要・サイン・認印などがあります)
  - 預金口座振替依頼書をご提出後、金融機関より口座振替に関する承認依頼がメールなどで送られる 場合があります。その場合は必ず期限までに承認手続きを行ってください。

### NSS 日本システム収納株式会社

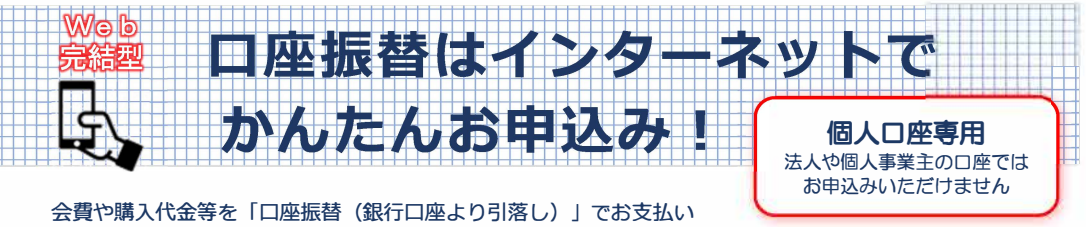

会質や購入代金等を「口座振替(銀行口座より引落し)」でお支払い される場合、金融機関へ「口座振替」のお申込みが必要です。

以下の手順により、お手持ちのスマートフォン、タブレットよりお申込みください。

# 手順1 「ご案内」に記載の二次元コードより NSS のサイトにアクセス

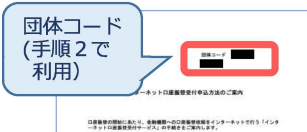

管理操号

二次元コード

1. 下記二次元コードまたは説のアドレスより、日本システム保護株式会社のサイトに アクセスし、お米米トメールアドレスを入力してくどさい。

2.入力いただいたメールアドレスに「インラーネットロ産業酵素付サービス」のログイ ン会アドレスとお申込みコードをお送りしますので、ログインしてください。

> https://www.nee-jo2.com/page.mx.jop/0000300.10-K150940680 IMESSID-initElemp6013PLAY.KET.param-2.jost/202441623

お支払先より受け取られた「インターネット口座振替受付申込方法のご案 内」に記載されている「二次元コード」より、日本システム収納(NSS)の サイトにアクセスしてください。

※スマートフォンあるいはタブレットよりアクセスください。 (Android8.0、10.0のタブレットはご利用いただけません。)

※二次元コードリーダーの種類により、読み取りが出来ないケースがありま す。その場合は他の読み取りアプリを使用ください。(例:「LINE」の コードリーダー)

※パソコンの場合は、お手数ですが記載の URL を入力し、アクセスしてください。

# 手順 2 NSS のサイトにて、お名前とメールアドレスを入力

←ここからスタート

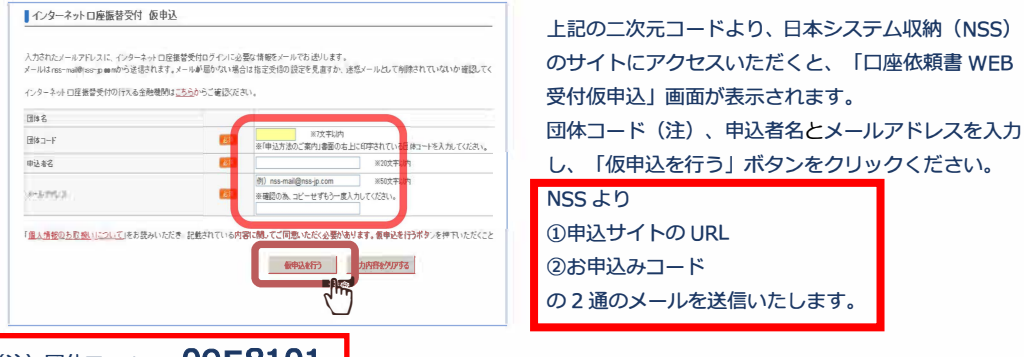

## (注) 団体コードは 0958101

※「受信拒否」設定によりメールが届かない場合は、設定変更をお願いいたします。(⇒裏面「B」を参照ください。) ※「仮申込を行う」ボタンは1回だけクリックください。

※お申込みコードは、到着後24時間で無効になります。お早目にログインください。

※当画面に「仮申込の受付が完了しました。」の表示が出ましたら、仮申込は完了です。画面は終了してください。

# 手順3 NSS からのメールが届いたらログインし、申込情報を入力

#### メールに記載のサイトにアクセスいただくと左記画面が NSS 日本システム収納株式会社 インターネットロ座振替受付 利用申込 表示されます。 申込標録を入力して「申込を行う」ます。 きょうし ついて ごう 口座名義人名やご住所等の必要事項を入力し、「申込を ま式を確まつまトラストでの 中込き名 行う」をクリックしてください。 0.2880. (偉人の場合、蛙と名の間にスペースを入力してくた \*行\*りたけ】 ※含文字に対 人の場合、姓と名の間にスペースを入力してくださ 10.40 司 花子 の場合、軸と名の間にスペースを入力してくだあ 1映素する。ボタンを押すと目的構成。 構造的対応自動で入力され 例)564 -例)8523 住所を検索する **\$5.99** 10% 1丁目23番101号 大同生命ビル 口签名用人生年月 211.6.6 528 申込を行う 入力内容をクリアする ご希望の金融機関を選択 手順4 ネットロ座振碁受付サービス ネットロ座振碁受付サービス . ARRENT CHARGES CHARGES HERE 金融快間過訳 口服務解入力 口臺情報理證 金額接望。 金融機関の種類を資択してください。 ご利用になる金融機関を選択してください。 都市銀行 8585 全磁機関の種類 ゆうちょ銀行 低用全级 ゆうちょ親行 (Web受け) mb ==== AND THE OWNER OF

「ネットロ座振替受付サービス」画面が表示されますので、口座振替をする金融機関を選択してください。 口座情報入力画面にてカタカナで口座名義人名を入力し、「次へ進む」をクリックください。

### 手順5 各金融機関のサイトで口座振替をお申込み 口座情報確認画面が表示されますので、内容を確認し ネットロ座版督受付サービス 「金融機関へ」 ボタンをクリックしてください。 各金融機関のサイトに遷移します。 以下の内容でよろしければ、『金融機関へ』ボタンを押して、金融機関 のお甲込直面に進んでください。 訂正する場合は、「戻る」ボタンを押してください。 その後は、金融機関のサイトの案内に従って申込を完了 してください。 ゆうちょ銀行 (Web受付) ダイドウ ハナコ お手続がすべて完了しますと、メールで通知されます。 これより失眠物うちょ銀行サイトへ通路します。 ゆうちょ銀行サイトで登録を完了させるには、最後にあず「口座振動車 込」ホタンを押下してください。押下しない場合、口座振動の設定が完 了しない場合があります。 以上 ※ご不明な点は、日本システム収納 コールセンター/通話料無料 0120-800-039 裏面もご覧ください (9:30-16:00) (土・日・祝日・年末年始を除く) へご照会ください。 ※「金融機関」のサイトでのご不明点は、各「金融機関」までご照会お願いいたします。

## お申込みの際、以下にご留意ください。

NSS 日本システム収納株式会社

A 当サービスをご利用いただける金融機関 ◇ インターネットでの「口座振替」お申込みは、別紙「インターネット口座振替受付サービス 取扱金融 機関・認証項目一覧」に記載の金融機関の個人口座でご利用いただけます。 ◇ それ以外の金融機関での口座振替を希望される場合は、所定の「預金口座振替依頼書」にてお手続きく ださい。「預金口座振替依頼書」のご利用は、お支払先のご担当者へお申し出ください。 ◇ 金融機関への認証については、金融機関ごとにお手続きができる時間帯や休業日(年末年始を含む)が 異なりますので、ご留意ください。 B ご利用いただけるスマートフォン等の環境 i OS 7, 8, 9, 10, 11, 12, 13, 14, 15, 16 スマートフォン Android 4.4、5.0、5.1、6.0、7.0、7.1、8.0(※)、8.1、9.0、10.0(※)、 タブレット 11.0、12.0、13.0 ※Android8.0、10.0 のタブレットはご利用いただけません。 OS Windows 10, 11 パソコン ブラウザ Google Chrome, Microsoft Edge ※Mac パソコンはご利用いただけません。 ◇ 上記以外のスマートフォン、タブレット、パソコンではご利用いただけません。 その場合は、所定の「預金口座振替依頼書」にてお手続きください。 ※フィーチャーフォン (ガラケー) はご利用いただけません。 ◇ 「預金口座振替依頼書」のご利用は、会費や購入代金等のお支払先のご担当者へお申し出ください。 ※スマートフォンで携帯メールアドレスをご利用の方は、「nss-mail@nss-ip.com」からのメールを 受け取れるようドメイン指定受信設定をお願い致します。 C 各金融機関サイトでの入力時のご注意事項 ◇ 金融機関の申込受付が完了した際、必ず画面の指示(「収納企業に戻る」などのボタンを押下)にした がい終了してください。この際、指示によらずスマホの電源を切ったり、パソコンの「×」ボタンを押 下した場合には、入力いただいた情報が日本システム収納(NSS)へ伝送されないため、再入力をお願 いする場合があります。 ◇ 上記操作のあと、「口振依頼書 WEB 受付完了」画面へ遷移します。 この画面では、スマホの電源を切ったり、パソコンの「×」ボタンを押下いただいても問題ありません。 ※受付完了時点で「お手続き完了のお知らせ」メールが届きます。 ◇ 金融機関サイトで暗証番号や生年月日などの入力誤りを続けるとロックされ、その後の入力ができなく なる場合があります。 D お問い合わせ ◇ 「申込情報の入力」までに関するお問い合わせは、 日本システム収納 コールセンター/通話料無料 0120-800-039(9:30-16:00)(土・日・祝日・年末) 年始を除く) へご照会ください。※お問い合わせに際しては、以下をお伝えください。 …「インターネット口座振替受付サービス」を利用したいが、スマホ(パソコン)への入力に 関して伺いたい。 ◇ 「金融機関の画面」に遷移した後のお問い合わせは、 ご利用される各金融機関へ直接お問い合わせ ください。

(別紙)

### 【インターネット口座振替受付サービス】

### **NSS** 日本システム収納株式会社

## 取扱金融機関・認証項目一覧(2024年4月1日時点)

| ※当資料は金融機関からの連絡をもとに作成しているため、最新の状態でない場合があります。 |      |       |      |      |      |       |       |     | (種類別 金融機関コード順)                                          |
|---------------------------------------------|------|-------|------|------|------|-------|-------|-----|---------------------------------------------------------|
|                                             |      | 暗証番号  | 口应建立 |      |      | 7_+f_ | 7_++- |     |                                                         |
| 銀行名                                         | 生年月日 | (キャッシ | (※)  | 郵便番号 | 電話番号 |       |       | その他 | 備考                                                      |
|                                             |      | ユカード) | (~)  |      |      | 10    |       |     |                                                         |
| ■都市銀行 5行/                                   | 乞行   |       | T.   |      |      |       |       |     | 1                                                       |
| みずほ銀行                                       | 0    | 0     |      |      |      |       |       |     |                                                         |
| 三菱UFJ銀行                                     | 0    | 0     |      |      |      |       |       |     |                                                         |
| 三井住友銀行                                      | 0    | 0     |      |      |      |       |       |     |                                                         |
| りそな銀行                                       | 0    | 0     |      |      |      |       |       |     |                                                         |
| 埼玉りそな銀行                                     | 0    | 0     |      |      |      |       |       |     |                                                         |
| ■地方銀行 62 行/62 行                             |      |       |      |      |      |       |       |     |                                                         |
| 北海道銀行                                       | 0    | 0     |      |      |      |       |       |     |                                                         |
| 青森銀行                                        | 0    | 0     |      |      | 0    |       |       |     | 電話畨号=口座名義人電話畨号                                          |
| みちのく銀行                                      | 0    | 0     |      |      |      |       |       |     |                                                         |
| 秋田銀行                                        | 0    | 0     |      |      |      |       |       |     |                                                         |
| 北都銀行                                        | 0    | 0     |      |      |      |       |       |     |                                                         |
| 壮内銀行                                        | 0    | 0     |      |      |      |       |       |     |                                                         |
| 山形銀行                                        | 0    | 0     |      |      | 0    |       |       |     | 電話番号=届出電話番号                                             |
| 石于銀行                                        | 0    | 0     | ~    |      |      |       |       |     |                                                         |
| 果北銀行                                        | 0    | 0     | 0    |      |      |       |       |     | 山坐残局=記帳済山坐残局                                            |
|                                             |      |       |      |      |      |       | +     |     | 下4桁※                                                    |
| 11111111111111111111111111111111111111      |      |       |      |      |      |       | +     |     |                                                         |
| 果邦銀行<br>                                    |      | 0     | ~    |      |      |       |       |     | 口库建立 扫板这口库建立。                                           |
| 群馬銀行                                        | 0    | 0     | 0    |      |      |       |       |     | 山座残局=記帳済山座残局※                                           |
| 定利銀行                                        | 0    | 0     |      |      |      |       |       |     |                                                         |
| 常陽銀行                                        | 0    | 0     |      |      |      |       |       |     |                                                         |
| 筑波銀行                                        | 0    | 0     |      |      | 0    |       |       |     | 電話番号=届出電話番号                                             |
| 武蔵野銀行                                       | 0    | 0     |      |      | 0    |       |       |     | 電話番号=届出電話番号                                             |
| 千葉銀行                                        | 0    | 0     |      |      |      |       |       | 0   | その他=キャッシュカード                                            |
|                                             |      |       |      |      |      |       |       |     | 発行番号<br>(発行番号の無いキャッシュカー<br>ドをお持ちの場合は、利用でき<br>ません。)      |
| 千葉興業銀行                                      | 0    | 0     | 0    |      |      |       |       |     | 口座残高=記帳済口座残高<br>下4桁※                                    |
| きらぼし銀行                                      | 0    | 0     |      |      |      |       |       |     |                                                         |
| 横浜銀行                                        | 0    | 0     |      |      |      |       |       |     |                                                         |
| 第四北越銀行                                      | 0    | 0     |      |      |      |       |       |     |                                                         |
| 山梨中央銀行                                      | 0    | 0     |      |      |      |       |       |     |                                                         |
| 八十二銀行                                       | 0    | 0     |      |      | 0    |       |       |     | 電話番号=届出電話番号                                             |
| 北陸銀行                                        | 0    | 0     |      |      |      |       |       |     |                                                         |
| 高山銀行                                        | 0    | 0     |      |      |      |       |       |     |                                                         |
| 北國銀行                                        | 0    | 0     |      |      |      |       |       |     |                                                         |
| 估井銀行     未回知445                             |      | 0     | 0    |      |      |       |       |     |                                                         |
| 静尚銀行                                        | 0    | 0     | 0    |      |      |       |       |     | 山座残高= 記帳済山座残高<br>下4桁※<br>(ただし、【無通帳先】の場合は<br>最新口座残高の下4桁) |
| スルカ銀行                                       | 0    | 0     |      |      |      |       |       |     |                                                         |
| 清水銀行                                        | 0    | 0     |      |      |      |       |       |     |                                                         |
| 大垣共立銀行                                      | 0    | 0     |      |      |      |       |       |     |                                                         |
| 十六銀行                                        | 0    | 0     |      |      |      |       |       |     |                                                         |
| 三十三銀行                                       |      | 0     |      |      |      |       |       |     |                                                         |
| 白五銀行                                        | 0    | 0     |      |      |      |       |       |     |                                                         |
| 滋賀銀行                                        | 0    | 0     |      |      |      |       |       |     |                                                         |
| 京都銀行                                        | 0    | 0     |      |      |      |       |       |     |                                                         |
| 関西みらい銀行                                     | 0    | 0     |      |      |      |       |       |     |                                                         |
| 池田泉州銀行                                      | 0    | 0     |      |      |      |       |       |     | ステーションネット支店は<br>利用できません。                                |
| 南都銀行                                        | 0    | 0     |      |      |      |       |       |     |                                                         |

| 銀行名                                      | 生年月日   | 暗証番号<br>(キャッシ<br>ュカード) | 口座残高<br>(※) | 郵便番号 | 電話番号 | ユ <del>ー</del> ザー<br>ID | ユーザー<br>パスワード | その他 | 備考            |
|------------------------------------------|--------|------------------------|-------------|------|------|-------------------------|---------------|-----|---------------|
| 紀陽銀行                                     | 0      | 0                      |             |      |      |                         |               |     |               |
| 伯馬銀行                                     | 0      | Ō                      |             |      |      |                         |               |     |               |
| 鳥取銀行                                     | Õ      | Õ                      |             |      |      |                         |               |     |               |
| 山陰全同銀行                                   | 0      | 0                      |             |      |      |                         |               |     |               |
| 山医日间銀门                                   | 0      | 0                      |             |      |      |                         |               |     |               |
| 中国戰1]                                    |        |                        |             |      |      |                         |               |     |               |
| 山島銀行                                     | 0      | 0                      |             |      |      |                         |               |     |               |
| 山山銀行                                     | 0      | 0                      |             |      |      |                         |               |     |               |
| 阿波銀行                                     | 0      | 0                      |             |      | 0    |                         |               |     | 電話畨号=届出電話畨号   |
| 百十四銀行                                    | 0      | 0                      |             |      |      |                         |               |     |               |
| 伊予銀行                                     | 0      | 0                      |             |      |      |                         |               |     |               |
| 四国銀行                                     | 0      | 0                      |             |      |      |                         |               |     |               |
| 福岡銀行                                     | 0      | 0                      |             |      |      |                         |               |     |               |
| 筑邦銀行                                     | 0      | 0                      |             |      |      |                         |               |     |               |
| 佐賀銀行                                     | 0      | 0                      |             |      |      |                         |               |     |               |
| 十八親和銀行                                   | 0      | 0                      |             |      |      |                         |               |     |               |
| 肥後銀行                                     | 0      | 0                      |             |      |      |                         |               |     |               |
| 大分銀行                                     | 0      | 0                      |             |      |      |                         |               |     |               |
| 宮崎銀行                                     | ŏ      | ŏ                      |             |      | 0    |                         |               |     | 電話番号 = 届出電話番号 |
| 鹿児島銀行                                    | ŏ      | ŏ                      |             |      |      |                         |               |     |               |
|                                          | 0      |                        |             |      | 0    |                         |               |     | 雷託番号 = 届出雷託番号 |
| 小山や小山に丁」                                 |        |                        |             |      |      |                         |               |     | њано-/диелно- |
| 7年代日本シーティタ日公                             |        |                        |             |      |      |                         |               |     |               |
| 山口中ンティ 転行                                |        |                        |             |      |      |                         |               |     |               |
| コムノレクド  朝天1丁                             | 0      | 0                      |             |      |      |                         |               |     |               |
| ■第二地方銀行 37                               | '行/37行 |                        |             |      |      |                         |               |     |               |
| 北洋銀行                                     | 0      | 0                      |             |      |      |                         |               |     |               |
| きらやか銀行                                   | 0      | 0                      |             |      |      |                         |               |     |               |
| 北日本銀行                                    | 0      | 0                      |             |      |      |                         |               |     |               |
| 仙台銀行                                     | 0      | 0                      |             |      |      |                         |               |     |               |
| 福島銀行                                     | 0      | 0                      |             |      |      |                         |               |     |               |
| 大東銀行                                     | 0      | 0                      |             |      |      |                         |               |     |               |
| 東和銀行                                     | 0      | 0                      |             |      |      |                         |               |     |               |
| 栃木銀行                                     | Ō      | Ō                      |             |      |      |                         |               |     |               |
| 京葉銀行                                     | 0      | 0                      |             |      |      |                         |               |     |               |
| 東日本銀行                                    | 0      | 0                      |             |      |      |                         |               |     |               |
| 東京スター銀行                                  | 0      | 0                      |             |      |      |                         |               |     |               |
| 神奈川銀行                                    | Õ      | Ō                      |             |      |      |                         |               |     |               |
| 大光銀行                                     | 0      | 0                      |             |      |      |                         |               |     |               |
| 長野銀行                                     | Õ      | Õ                      |             |      |      |                         |               |     |               |
| 富山第一銀行                                   | õ      | Ő                      |             |      |      |                         |               |     |               |
| 福邦銀行                                     | ŏ      | õ                      |             |      |      |                         |               |     |               |
| 静岡中央銀行                                   | õ      | 0                      |             |      |      |                         |               |     |               |
| 愛知銀行                                     | ŏ      | ŏ                      |             |      |      |                         |               |     |               |
| 名古屋銀行                                    | l õ    |                        |             |      |      |                         |               |     |               |
| 山口注意                                     |        |                        |             |      |      |                         |               |     |               |
| みかと銀行                                    |        |                        |             |      |      |                         |               |     |               |
| したまた。<br>自由印行                            |        |                        |             |      |      |                         |               |     |               |
| 「「「」、「」、「」、「」、「」、「」、「」、「」、「」、「」、「」、「」、「」 |        |                        |             |      |      |                         |               |     |               |
| マ い 知21」                                 |        |                        |             |      |      |                         |               |     |               |
| このし載行                                    |        |                        |             |      |      |                         |               |     |               |
| 四示載行 法自主工程/ 法自主工程/ (二)                   |        |                        |             |      |      |                         |               |     |               |
| 1芯岛入止銀行                                  |        |                        |             |      |      |                         |               |     | <u> </u>      |
| 省川銀行                                     |        |                        |             |      |      |                         |               |     |               |
| 変娠銀行                                     |        |                        |             |      |      |                         |               |     |               |
| 尚知銀行                                     |        |                        |             |      |      |                         |               |     |               |
|                                          | 0      | 0                      |             |      |      |                         |               |     |               |
| 佐賀共栄銀行                                   | 0      | 0                      |             |      |      |                         |               |     |               |
| 長崎銀行                                     | 0      | 0                      |             |      |      |                         |               |     |               |
| 熊本銀行                                     | 0      | 0                      |             |      |      |                         |               |     |               |
| 豊和銀行                                     | 0      | 0                      |             |      |      |                         |               |     |               |
| 宮崎太陽銀行                                   | 0      | 0                      |             |      |      |                         |               |     |               |
| 南日本銀行                                    | 0      | 0                      |             |      |      |                         |               |     |               |
| 沖縄海邦銀行                                   | 0      | 0                      |             |      |      |                         |               | -   |               |

### (種類別 金融機関コード順)

### 【インターネット口座振替受付サービス】

暗証番号

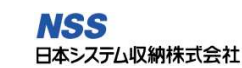

(種類別 金融機関コード順)

## 取扱金融機関・認証項目一覧(2024年4月1日時点)

※当資料は金融機関からの連絡をもとに作成しているため、最新の状態でない場合があります。

#### 口座残高 ユーザー ユーザー 銀行名 生年月日(キャッシ 郵便番号 電話番号 備考 その他 ID パスワード (※) ユカード) ■信用組合 信用組合 0 0 取扱信用組合は別表参照(※1) ■信用金庫 しんきん情報 0 取扱信用金庫は別表参照(※2) システムセンタ (SSC) ■ゆうちょ銀行等 ゆうちょ銀行 0 その他=カード裏面確認 セブン銀行 0 ナンバー PayPay 銀行 その他=カード裏面確認 ナンバー ソニー銀行 その他=取り引き暗証番号 0 0 楽天銀行 その他=合言葉 SBI新生銀行 その他=ユーザネーム等 住信SBIネッ 0 ト銀行 イオン銀行 その他=画像入力 $\overline{\bigcirc}$ GMOあおぞら その他=取引パスワード 0 0 ネット銀行 ■労働金庫 13 金庫/13 金庫 北海道労働金庫 0 東北労働金庫 中央労働金庫 新潟県労働金庫 長野県労働金庫 0 静岡県労働金庫 $\bigcirc$ Ο 北陸労働金庫 東海労働金庫 0 Ο 近畿労働金庫 0 中国労働金庫 四国労働金庫 九州労働金庫 沖縄県労働金庫 □信用組合(※1) 福島県商工信用組 北央信用組合 房総信用組合 東京消防信用組合 ゆきぐに信用組合 岐阜商工信用組合 朝日新聞信用組合 香川県信用組合 合 兵庫県警察信用組 札幌中央信用組合 いわき信用組合 銚子商工信用組合 ハナ信用組合 糸魚川信用組合 イオ信用組合 土佐信用組合 神奈川県医師信用 兵庫県医療信用組 ウリ信用組合 相双五城信用組合 君津信用組合 山梨県民信用組合 飛騨信用組合 福岡県信用組合 組合 神奈川県歯科医師 佐賀東信用組合 空知商工信用組合 会津商工信用組合 全東栄信用組合 都留信用組合 益田信用組合 兵庫県信用組合 信用組合 江東信用組合 青森県信用組合 茨城県信用組合 横浜華銀信用組合 長野県信用組合 滋賀県信用組合 淡陽信用組合 長崎三菱信用組合 小田原第一信用 兵庫ひまわり信用 西海みずき信用 富山県信用組合 京滋信用組合 あすか信用組合 真岡信用組合 青和信用組合 組合 組合 組合 石巻商工信用組合 那須信用組合 中ノ郷信用組合 相愛信用組合 金沢中央信用組合 大同信用組合 島根益田信用組合 福江信用組合 古川信用組合 あかぎ信用組合 共立信用組合 新潟縣信用組合 福息信田組合 成協信用組合 笠岡信用組合 熊本県信用組合 仙北信用組合 群馬県信用組合 七島信用組合 はばたき信用組合 愛知商銀信用組合 のぞみ信用組合 広島市信用組合 大分県信用組合 ぐんまみらい信用 愛知県警察信用組 大阪府医師信用組 鹿児島興業信用 広島県信用組合 秋田県信用組合 大東京信用組合 協栄信用組合 組合 組合 大阪府警察信用組 山形中央信用組合 熊谷商工信用組合 第一勧業信用組合 巻信用組合 豊橋商工信用組合 両備信用組合 奄美信用組合 合 警視庁職員信用組 愛知県中央信用組 山形第一信用組合 埼玉信用組合 新潟大栄信用組合 近畿産業信用組合 山口県信用組合 合 $\sim$

| 北海道信用金庫       | 杜の都信用金庫  | 東京ベイ信用金庫      | 新潟信用金庫         | 静清信用金庫        | 長浜信用金庫        | おかやま信用金庫      | 伊万里信用金庫       |
|---------------|----------|---------------|----------------|---------------|---------------|---------------|---------------|
| 室蘭信用金庫        | 宮城第一信用金庫 | 館山信用金庫        | 長岡信用金庫         | 浜松磐田信用金庫      | 湖東信用金庫        | 水島信用金庫        | 九州ひぜん信用金<br>庫 |
| 空知信用金庫        | 石巻信用金庫   | 佐原信用金庫        | 三条信用金庫         | 沼津信用金庫        | 京都信用金庫        | 津山信用金庫        | たちばな信用金庫      |
| 苫小牧信用金庫       | 仙南信用金庫   | 横浜信用金庫        | 新発田信用金庫        | 三島信用金庫        | 京都中央信用金庫      | 玉島信用金庫        | 熊本信用金庫        |
| 北門信用金庫        | 気仙沼信用金庫  | かながわ信用金庫      | 柏崎信用金庫         | 富士宮信用金庫       | 京都北都信用金庫      | 備北信用金庫        | 熊本第一信用金庫      |
| 伊達信用金庫        | 会津信用金庫   | 湘南信用金庫        | 上越信用金庫         | 島田掛川信用金庫      | 大阪信用金庫        | 吉備信用金庫        | 熊本中央信用金庫      |
| 北空知信用金庫       | 郡山信用金庫   | 川崎信用金庫        | 新井信用金庫         | 富士信用金庫        | 大阪厚生信用金庫      | 備前日生信用金庫      | 天草信用金庫        |
| 日高信用金庫        | 白河信用金庫   | 平塚信用金庫        | 村上信用金庫         | 遠州信用金庫        | 大阪シティ信用金<br>庫 | 広島信用金庫        | 大分信用金庫        |
| 渡島信用金庫        | 須賀川信用金庫  | さがみ信用金庫       | 加茂信用金庫         | 岐阜信用金庫        | 大阪商工信用金庫      | 呉信用金庫         | 大分みらい信用金<br>庫 |
| 道南うみ街信用金<br>庫 | ひまわり信用金庫 | 中栄信用金庫        | 甲府信用金庫         | 大垣西濃信用金庫      | 永和信用金庫        | しまなみ信用金庫      | 日田信用金庫        |
| 旭川信用金庫        | あぶくま信用金庫 | 中南信用金庫        | 山梨信用金庫         | 高山信用金庫        | 北おおさか信用金<br>庫 | 広島みどり信用金<br>庫 | 宮崎第一信用金庫      |
| 稚内信用金庫        | 二本松信用金庫  | 朝日信用金庫        | 長野信用金庫         | 東濃信用金庫        | 枚方信用金庫        | 萩山口信用金庫       | 延岡信用金庫        |
| 留萌信用金庫        | 福島信用金庫   | 興産信用金庫        | 松本信用金庫         | 関信用金庫         | 奈良信用金庫        | 西中国信用金庫       | 高鍋信用金庫        |
| 北星信用金庫        | 高崎信用金庫   | さわやか信用金庫      | 上田信用金庫         | 八幡信用金庫        | 大和信用金庫        | 東山口信用金庫       | 鹿児島信用金庫       |
| 帯広信用金庫        | 桐生信用金庫   | 東京シティ信用金<br>庫 | 諏訪信用金庫         | 愛知信用金庫        | 奈良中央信用金庫      | 徳島信用金庫        | 鹿児島相互信用金<br>庫 |
| 釧路信用金庫        | アイオー信用金庫 | 芝信用金庫         | 飯田信用金庫         | 豊橋信用金庫        | 新宮信用金庫        | 阿南信用金庫        | 奄美大島信用金庫      |
| 大地みらい信用金<br>庫 | 利根郡信用金庫  | 東京東信用金庫       | アルプス中央信用<br>金庫 | 岡崎信用金庫        | きのくに信用金庫      | 高松信用金庫        | コザ信用金庫        |
| 北見信用金庫        | 館林信用金庫   | 東栄信用金庫        | 富山信用金庫         | いちい信用金庫       | 神戸信用金庫        | 観音寺信用金庫       |               |
| 網走信用金庫        | 北群馬信用金庫  | 亀有信用金庫        | 高岡信用金庫         | 瀬戸信用金庫        | 姫路信用金庫        | 愛媛信用金庫        |               |
| 遠軽信用金庫        | しののめ信用金庫 | 小松川信用金庫       | 新湊信用金庫         | 半田信用金庫        | 播州信用金庫        | 宇和島信用金庫       |               |
| 東奥信用金庫        | 足利小山信用金庫 | 足立成和信用金庫      | にいかわ信用金庫       | 知多信用金庫        | 兵庫信用金庫        | 東予信用金庫        |               |
| 青い森信用金庫       | 栃木信用金庫   | 東京三協信用金庫      | 氷見伏木信用金庫       | 豊川信用金庫        | 尼崎信用金庫        | 川之江信用金庫       |               |
| 秋田信用金庫        | 鹿沼相互信用金庫 | 西京信用金庫        | 砺波信用金庫         | 豊田信用金庫        | 日新信用金庫        | 幡多信用金庫        | -             |
| 羽後信用金庫        | 佐野信用金庫   | 西武信用金庫        | 石動信用金庫         | 碧海信用金庫        | 淡路信用金庫        | 高知信用金庫        |               |
| 山形信用金庫        | 大田原信用金庫  | 城南信用金庫        | 金沢信用金庫         | 西尾信用金庫        | 但馬信用金庫        | 福岡信用金庫        | _             |
| 米沢信用金庫        | 烏山信用金庫   | 昭和信用金庫        | のと共栄信用金庫       | 蒲郡信用金庫        | 西兵庫信用金庫       | 福岡ひびき信用金<br>庫 | -             |
| 鶴岡信用金庫        | 水戸信用金庫   | 目黒信用金庫        | 北陸信用金庫         | 尾西信用金庫        | 中兵庫信用金庫       | 大牟田柳川信用金<br>庫 |               |
| 新庄信用金庫        | 結城信用金庫   | 世田谷信用金庫       | 鶴来信用金庫         | 中日信用金庫        | 但陽信用金庫        | 筑後信用金庫        |               |
| 盛岡信用金庫        | 埼玉縣信用金庫  | 東京信用金庫        | 興能信用金庫         | 東春信用金庫        | 鳥取信用金庫        | 飯塚信用金庫        |               |
| 宮古信用金庫        | 川口信用金庫   | 城北信用金庫        | 福井信用金庫         | 津信用金庫         | 米子信用金庫        | 田川信用金庫        |               |
| 一関信用金庫        | 青木信用金庫   | 瀧野川信用金庫       | 敦賀信用金庫         | 北伊勢上野信用金<br>庫 | 倉吉信用金庫        | 大川信用金庫        |               |
| 北上信用金庫        | 飯能信用金庫   | 巣鴨信用金庫        | 小浜信用金庫         | 桑名三重信用金庫      | しまね信用金庫       | 遠賀信用金庫        |               |
| 花巻信用金庫        | 千葉信用金庫   | 青梅信用金庫        | 越前信用金庫         | 紀北信用金庫        | 日本海信用金庫       | 唐津信用金庫        |               |
| 水沢信用金庫        | 銚子信用金庫   | 多摩信用金庫        | しずおか焼津信用<br>金庫 | 滋賀中央信用金庫      | 島根中央信用金庫      | 佐賀信用金庫        |               |

#### (種類別 金融機関コード順)